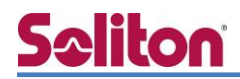

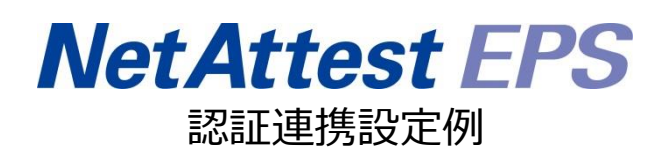

【連携機器】NEC プラットフォームズ NA1500A 【Case】IEEE802.1X EAP-TLS/EAP-PEAP Rev1.0

株式会社ソリトンシステムズ

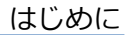

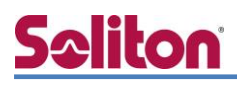

### はじめに

本書について

本書はオールインワン認証アプライアンス NetAttest EPS と、NEC プラットフォームズ社製無線 アクセスポイント NA1500A の IEEE802.1X EAP-TLS / EAP-PEAP 環境での接続について、設定例 を示したものです。設定例は管理者アカウントでログインし、設定可能な状態になっていることを前 提として記述します。 アイコンについて

| アイコン     | 説明                           |
|----------|------------------------------|
| (پ       | 利用の参考となる補足的な情報をまとめています。      |
|          | 注意事項を説明しています。場合によっては、データの消失、 |
| <u>.</u> | 機器の破損の可能性があります。              |

画面表示例について

このマニュアルで使用している画面(画面キャプチャ)やコマンド実行結果は、実機での表示と若干の違いがある場合があります。

ご注意

本書は、当社での検証に基づき、NetAttest EPS 及び NA1500A の操作方法を記載した ものです。すべての環境での動作を保証するものではありません。

NetAttest は、株式会社ソリトンシステムズの登録商標です。

その他、本書に掲載されている会社名、製品名は、それぞれ各社の商標または登録商標です。 本文中に ™、®、©は明記していません。

| 1. 構成1                                                                                                    |
|----------------------------------------------------------------------------------------------------|
| 1-1 構成図 1                                                                                                    |
| 1-2 環境2                                                                                                    |
| 1-2-1 機器                                                                                                    |
| 1-2-2 認証方式 2                                                                                                    |
| 1-2-3 ネットワーク設定2                                                                                                    |
| 2. NetAttest EPS の設定3                                                                                                    |
| 2-1 初期設定ウィザードの実行3                                                                                                    |
| 2-2 システム初期設定ウィザードの実行4                                                                                                    |
| 2-3 サービス初期設定ウィザードの実行5                                                                                                    |
| 2-4 ユーザーの登録6                                                                                                    |
| 2-5 クライアント証明書の発行7                                                                                                    |
| 2. NA 1500A の訳中                                                                                                    |
| 3. NATSOUA の設定                                                                                                    |
|                                                                                                    |
|                                                                                                    |
|                                                                                                    |
| 4. EAP-TLS 認証でのクライアント設定11                                                                                                    |
| 4. EAP-TLS 認証でのクライアント設定                                                                                                    |
| 4. EAP-TLS 認証でのクライアント設定                                                                                                    |
| 4. EAP-TLS 認証でのクライアント設定                                                                                                    |
| 4. EAP-TLS 認証でのクライアント設定       11         4-1 Windows 10 での EAP-TLS 認証       11         4-1-1 クライアント証明書のインポート       11         4-1-2 サプリカント設定       13         4-2 iOS での EAP-TLS 認証       14                                                                                                    |
| 4. EAP-TLS 認証でのクライアント設定       11         4-1 Windows 10 での EAP-TLS 認証       11         4-1-1 クライアント証明書のインポート       11         4-1-2 サプリカント設定       13         4-2 iOS での EAP-TLS 認証       14         4-2-1 クライアント証明書のインポート       14                                                                                                    |
| 4. EAP-TLS 認証でのクライアント設定       11         4-1 Windows 10 での EAP-TLS 認証       11         4-1-1 クライアント証明書のインポート       11         4-1-2 サプリカント設定       13         4-2 iOS での EAP-TLS 認証       14         4-2-1 クライアント証明書のインポート       14         4-2-1 クライアント証明書のインポート       14         4-2-2 サプリカント設定       15                                                                                                    |
| 4. EAP-TLS 認証でのクライアント設定       11         4-1 Windows 10 での EAP-TLS 認証       11         4-1-1 クライアント証明書のインポート       11         4-1-2 サプリカント設定       13         4-2 iOS での EAP-TLS 認証       14         4-2-1 クライアント証明書のインポート       14         4-2-2 サプリカント設定       15         4-3 Android での EAP-TLS 認証       16                                                                                                    |
| 4. EAP-TLS 認証でのクライアント設定       11         4-1 Windows 10 での EAP-TLS 認証       11         4-1-1 クライアント証明書のインポート       11         4-1-2 サプリカント設定       13         4-2 iOS での EAP-TLS 認証       14         4-2-1 クライアント証明書のインポート       14         4-2-2 サプリカント設定       15         4-3 Android での EAP-TLS 認証       16         4-3-1 クライアント証明書のインポート       16                                                                                                    |
| 4. EAP-TLS 認証でのクライアント設定       11         4-1 Windows 10 での EAP-TLS 認証       11         4-1-1 クライアント証明書のインポート       11         4-1-2 サプリカント設定       13         4-2 iOS での EAP-TLS 認証       14         4-2-1 クライアント証明書のインポート       14         4-2-2 サプリカント設定       15         4-3 Android での EAP-TLS 認証       16         4-3-1 クライアント証明書のインポート       16         4-3-2 サプリカント設定       17                                                                                                    |
| <ul> <li>4. EAP-TLS 認証でのクライアント設定</li> <li>4. EAP-TLS 認証でのクライアント設定</li> <li>4-1 Windows 10 での EAP-TLS 認証</li> <li>4-1-1 クライアント証明書のインポート</li> <li>4-1-2 サプリカント設定</li> <li>13</li> <li>4-2 iOS での EAP-TLS 認証</li> <li>4-2 iOS での EAP-TLS 認証</li> <li>4-2-1 クライアント証明書のインポート</li> <li>14</li> <li>4-2-2 サプリカント設定</li> <li>15</li> <li>4-3 Android での EAP-TLS 認証</li> <li>16</li> <li>4-3-1 クライアント証明書のインポート</li> <li>16</li> <li>4-3-2 サプリカント設定</li> <li>17</li> <li>5. EAP-PEAP 認証でのクライアント設定</li> </ul>                                                                            |
| <ul> <li>4. EAP-TLS 認証でのクライアント設定</li></ul>                                                                                                    |
| <ul> <li>4. EAP-TLS 認証でのクライアント設定</li> <li>4. EAP-TLS 認証でのクライアント設定</li> <li>11<br/>4-1 Windows 10 での EAP-TLS 認証</li> <li>4-1-1 クライアント証明書のインポート</li> <li>4-1-2 サプリカント設定</li> <li>13<br/>4-2 iOS での EAP-TLS 認証</li> <li>4-2 iOS での EAP-TLS 認証</li> <li>4-2-1 クライアント証明書のインポート</li> <li>14<br/>4-2-2 サプリカント設定</li> <li>15<br/>4-3 Android での EAP-TLS 認証</li> <li>16<br/>4-3-1 クライアント証明書のインポート</li> <li>16<br/>4-3-2 サプリカント設定</li> <li>17</li> <li>5. EAP-PEAP 認証でのクライアント設定</li> <li>18<br/>5-1 Windows 10 での EAP-PEAP 認証</li> <li>18<br/>5-1-1 Windows 10 のサプリカント設定</li> </ul>     |
| <ul> <li>4. EAP-TLS 認証でのクライアント設定</li> <li>4. EAP-TLS 認証でのクライアント設定</li> <li>11</li> <li>4-1 Windows 10 での EAP-TLS 認証</li> <li>4-1-1 クライアント証明書のインポート</li> <li>4-1-2 サプリカント設定</li> <li>13</li> <li>4-2 iOS での EAP-TLS 認証</li> <li>4-2 iOS での EAP-TLS 認証</li> <li>4-2-1 クライアント証明書のインポート</li> <li>14</li> <li>4-2-2 サプリカント設定</li> <li>15</li> <li>4-3 Android での EAP-TLS 認証</li> <li>16</li> <li>4-3-1 クライアント証明書のインポート</li> <li>16</li> <li>4-3-2 サプリカント設定</li> <li>17</li> <li>5. EAP-PEAP 認証でのクライアント設定</li> <li>18</li> <li>5-1 Windows 10 での EAP-PEAP 認証</li> <li>19</li> </ul> |

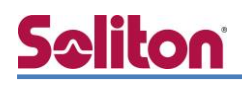

|    | 5-3 Android での EAP-PEAP 認証 |
|----|----------------------------|
|    | 5-3-1 Android のサプリカント設定20  |
| 6. | 動作確認結果                     |
|    | 6-1 EAP-TLS 認証 21          |
|    | 6-2 EAP-PEAP 認証            |

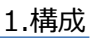

### <u>Seliton</u> 1. 構成

### 1-1 構成図

以下の環境を構成します。

- 有線 LAN で接続する機器は L2 スイッチに収容
- 有線 LAN と無線 LAN は同一セグメント
- 無線 LAN で接続するクライアント PC の IP アドレスは、NetAttest D3-SX04 の
   DHCP サーバーから払い出す

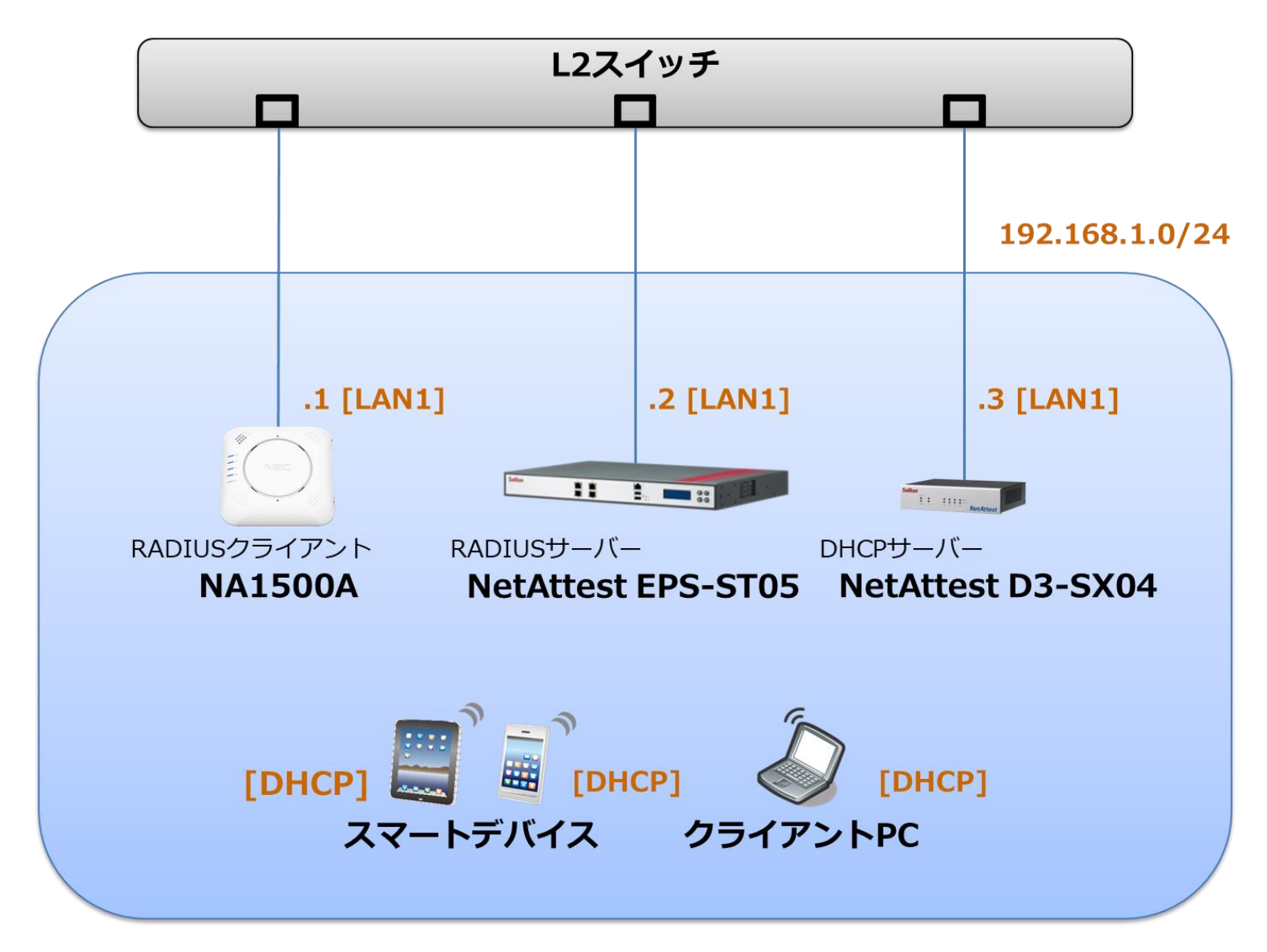

### 1-2 環境

### 1-2-1 機器

| 製品名                | メーカー          | 役割                                    | バージョン                                |
|--------------------|---------------|---------------------------------------|--------------------------------------|
| NetAttest EPS-ST05 | ソリトンシステムズ     | RADIUS/CA サーバー                        | 4.10.4                               |
| NA1500A            | NEC プラットフォームズ | RADIUS クライアント<br>(無線アクセスポイント)         | 1.0.26                               |
| VAIO Pro PB        | VAIO          | 802.1X クライアント<br>(Client PC)          | Windows 10 64bit<br>Windows 標準サプリカント |
| iPhone 7           | Apple         | 802.1X クライアント<br>(Client Smart Phone) | 12.0                                 |
| Pixel C            | Google        | 802.1X クライアント<br>(Client Tablet)      | 8.1.0                                |
| NetAttest D3-SX04  | ソリトンシステムズ     | DHCP/DNS サーバー                         | 4.2.17                               |

### 1-2-2 認証方式

#### IEEE802.1X EAP-TLS/EAP-PEAP

### 1-2-3 ネットワーク設定

| 機器                 | IP アドレス        | RADIUS port (Authentication) | RADIUS Secret (Key) |
|--------------------|----------------|------------------------------|---------------------|
| NetAttest EPS-ST05 | 192.168.1.2/24 |                              | secret              |
| NA1500A            | 192.168.1.1/24 | UDF 1012                     | secret              |
| Client PC          | DHCP           | -                            | -                   |
| Client SmartPhone  | DHCP           | -                            | -                   |
| Client Tablet      | DHCP           | -                            | -                   |

### 2. NetAttest EPS の設定

### 2-1 初期設定ウィザードの実行

NetAttest EPS の初期設定は LAN2(管理インターフェイス)から行います。初期の IP アドレスは 「192.168.2.1/24」です。管理端末に適切な IP アドレスを設定し、Internet Explorer から 「http://192.168.2.1:2181/」にアクセスしてください。

下記のような流れでセットアップを行います。

- 1. システム初期設定ウィザードの実行
- 2. サービス初期設定ウィザードの実行
- 3. RADIUS クライアントの登録
- 4. 認証ユーザーの追加登録
- 5. 証明書の発行

### 2-2 システム初期設定ウィザードの実行

管理ページにアクセスしたらシステム初期設定ウィザードを使用し、以下の項目を設定します。

- タイムゾーンと日付・時刻の設定
- ホスト名の設定
- サービスインターフェイスの設定
- 管理インターフェイスの設定
- ドメインネームサーバーの設定

| NetAttest EPS                                                              |                              |  |  |  |
|----------------------------------------------------------------------------|------------------------------|--|--|--|
| K∵ HUBBACA<br>(m. 202<br>) 2-3<br>Marite -<br>Marite -                     | V-F<br>Family<br>Family<br>S |  |  |  |
| opyright # 2004-2015, Soliton Systems K.K., All rights inserved.           |                              |  |  |  |
|                                                                            |                              |  |  |  |
|                                                                            |                              |  |  |  |
| 19月11年2797年~18月1日の電話<br>設定内容を確認して下さい。<br>この設定を保存・反映するには「再起動」ボタンをクリックして下さい。 |                              |  |  |  |
| ネットワーク時刻                                                                   |                              |  |  |  |
| NTPサーバー1                                                                   |                              |  |  |  |
| NTPサーバー2                                                                   |                              |  |  |  |
| NTPサーバー3                                                                   |                              |  |  |  |
| 時刻同期する                                                                     | 無効                           |  |  |  |
|                                                                            |                              |  |  |  |
| EPS-74222                                                                  |                              |  |  |  |
|                                                                            | 200                          |  |  |  |
| 最大NAS/RADIUSクライアント数                                                        | 20                           |  |  |  |
| 外部サーバー証明書                                                                  | #K501                        |  |  |  |
| RADIUS JUL+ 9                                                              | #X0                          |  |  |  |
| Windowsh タイン記法比単語                                                          | #50<br>年か                    |  |  |  |
|                                                                            | mox/<br>新动                   |  |  |  |
|                                                                            | <u>無効</u><br>無効              |  |  |  |
| 194164 T - Tr                                                              |                              |  |  |  |
|                                                                            | 戻る 再起物                       |  |  |  |
| Copyright © 2004-2015, Soliton Systems K.K., All rights res                | erved.                       |  |  |  |

| 項目      | 値                 |
|---------|-------------------|
| ホスト名    | naeps.example.com |
| IP アドレス | デフォルト             |
| ライセンス   | なし                |

#### 2. NetAttest EPS の設定

### 2-3 サービス初期設定ウィザードの実行

サービス初期設定ウィザードを実行します。

- CA 構築
- LDAP データベースの設定
- RADIUS サーバーの基本設定(全般)
- RADIUS サーバーの基本設定(EAP)
- RADIUS サーバーの基本設定(証明書検証)
- NAS/RADIUS クライアント設定

| CA框例医訳          |                 |   |  |
|-----------------|-----------------|---|--|
| CANDERIN        | л−⊦са ∨         |   |  |
| CAREER          |                 |   |  |
| ● 内部で新しい鍵を生成する  |                 |   |  |
| 公開施方式           | RSA 🗸           |   |  |
| 親兵              | 2048 🗸          |   |  |
| ○ 外部HSMデバイスの鍵を6 | 切用する            |   |  |
| 要求の署名           |                 |   |  |
| 要求署名アルゴリズム      | SHA256 V        |   |  |
| CA情報            |                 |   |  |
|                 | TestCA          |   |  |
|                 | 日本              | ~ |  |
| 都道府県名           | Tokyo           |   |  |
| 市区町村名           | Shinjuku        |   |  |
| 会社名(組織名)        | Soliton Systems |   |  |
| 部署名             |                 |   |  |
| E-mail7HJ-2     |                 |   |  |
| CA署名設定          |                 |   |  |

| 項目      | 値      |
|---------|--------|
| CA 種別選択 | ルート CA |
| 公開鍵方式   | RSA    |
| 鍵長      | 2048   |
| CA 名    | TestCA |

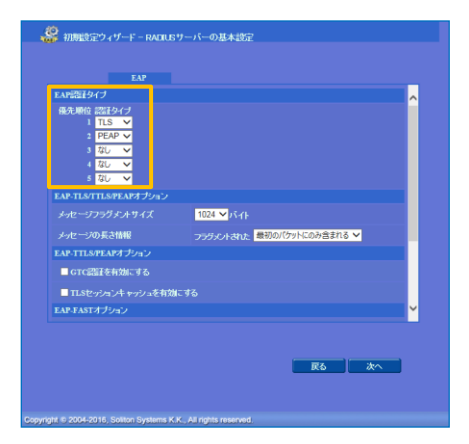

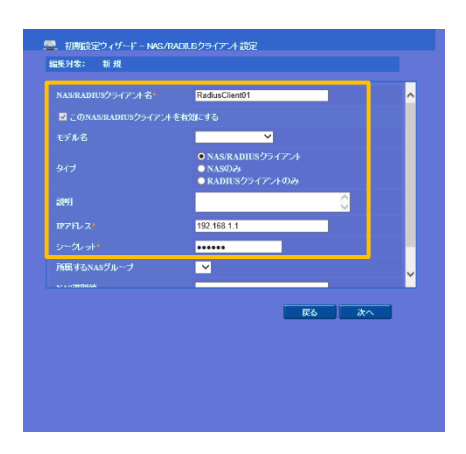

| 項目        | 値    |
|-----------|------|
| EAP 認証タイプ |      |
| 1         | TLS  |
| 2         | PEAP |

| 項目                 | 値              |
|--------------------|----------------|
| NAS/RADIUS クライアント名 | RadiusClient01 |
| IP アドレス            | 192.168.1.1    |
| シークレット             | secret         |

### 2-4 ユーザーの登録

NetAttest EPS の管理画面より、認証ユーザーの登録を行います。[ユーザー]-[ユーザー一覧]から、「追加」ボタンでユーザー登録を行います。

|                                                                |               |                  |               |         |               | -1                                 |
|----------------------------------------------------------------|---------------|------------------|---------------|---------|---------------|------------------------------------|
| NetAttest EPS                                                  |               |                  | ( hu-to       |         | ロク<br>*辛切友 )( | オン中: admir                         |
| ■ neeps.example.com                                            | 2 ユーザー        |                  | T P95A        |         | RJEI#1        |                                    |
| ■ システム設定<br>■ システム管理                                           |               | ≑¢ би <b>У</b> 7 | ーザーまで 検索      |         |               |                                    |
| ■ 証明機関                                                         | ユーリー          |                  |               |         |               |                                    |
| ■ DHCPサーバー<br>■ L DAPサーバー                                      | エクスポート        |                  |               |         |               |                                    |
| ■ RADIUSサーバー                                                   |               |                  | <u></u>       | - ザー削除時 | の証明書失         | <u>追加</u><br>効オジ <mark>ノ</mark> ョン |
|                                                                | □             | <u>ユーザーID</u>    | 最終認証成功日時      | 証明書     | 奴             | 10                                 |
| <ul> <li>■ エーリーー頁</li> <li>■ エクスポート</li> </ul>                 | test user     | test             |               | 発行      | 変更            | 削余                                 |
| ■インボート                                                         |               |                  |               |         |               |                                    |
| <ul> <li>■ ユーザーバスワードボリシー</li> <li>■ デフォルトユーザープロファイル</li> </ul> |               |                  |               |         |               |                                    |
| ■ゲスト                                                           |               |                  |               |         |               |                                    |
|                                                                |               |                  |               |         |               |                                    |
|                                                                |               |                  |               |         |               | 1                                  |
|                                                                |               | 💄 ユーザー設定         |               |         |               |                                    |
|                                                                |               | 編集対象: 新規         |               |         |               |                                    |
|                                                                |               | ユーザー情報 チェック      | アイテム リプライアイテム | OTP     |               |                                    |
|                                                                |               | 基本情報             | user01        |         |               |                                    |
|                                                                |               | 名                |               |         |               |                                    |
|                                                                |               | E-Mail           |               |         |               |                                    |
|                                                                |               | 言关细情報            |               |         | $\bigcirc$    |                                    |
|                                                                |               | 認証情報             |               |         |               |                                    |
| 項目                                                             | 値             | パスワード*           | usero1        |         |               |                                    |
| <u>b</u> ‡                                                     | user01        | バスワード(確認)        | •••••         | \$      |               |                                    |
| ×1                                                             |               | ■ 一時利用停止         |               |         |               |                                    |
| ユーザーID                                                         | user01        |                  |               |         |               |                                    |
| パスワード                                                          | password      |                  |               | K ++)   | セル 🕺          | 1用                                 |
|                                                                | pubbiliti     |                  |               |         |               |                                    |
|                                                                |               |                  |               |         |               |                                    |
|                                                                |               |                  |               | ,       |               |                                    |
| Not Attact EPC                                                 |               |                  |               |         | ログ            | オン中: admi                          |
| NEIMILESIEFS                                                   |               |                  | ( ① トップペ      | -ジ 🕒 🛙  | 定保存)(         | 🕑 ログオフ                             |
| ■ naepsexample.com                                             | 💄 ユーザ覧        |                  |               |         |               |                                    |
| <ul> <li>■ システム設定</li> <li>■ システム管理</li> </ul>                 | ユーザー • 一部 •   | 完全 グループ 💙 🍡 コ    | レーザーまで 検索     |         |               |                                    |
| ■ 証明機関                                                         | 詳細オブションの設定    |                  |               |         |               |                                    |
| ■ DHCPサーバー<br>■ I DAPサーバー                                      | <u>エクスポート</u> |                  |               |         |               | AP to                              |
| ■ RADIUSサーバー                                                   |               |                  | <u></u>       | ーザー削除時  | の証明書失         | <u>き</u> 加<br>効オブション               |
| <ul> <li>ユーザー</li> <li>ユーザー</li> </ul>                         | ▲ 名前          | <u>ユーザーID</u>    | 最終認証成功日時      | 証明書     | <u>9</u> 5    | や                                  |
| ■ エクスポート                                                       | test user     | test             |               | 発行      | 変更            | 削除                                 |
| ■ インボート                                                        | user01        | <u>user01</u>    |               | 発行      | 変更            | 削除                                 |
| ■ <u>エーリーハスリートホリラー</u><br>■ デフォルトユ <u>ーザープロファイル</u>            |               |                  |               |         |               |                                    |
| ■ ゲスト                                                          |               |                  |               |         |               |                                    |

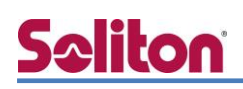

### 2-5 クライアント証明書の発行

NetAttest EPS の管理画面より、クライアント証明書の発行を行います。[ユーザー]-[ユーザーー 覧]から、該当するユーザーのクライアント証明書を発行します。(クライアント証明書は、 user01.p12 という名前で保存)

| Net Attest FDG                                |                   |                  |                             |                         | ログオン中: admin             |
|-----------------------------------------------|-------------------|------------------|-----------------------------|-------------------------|--------------------------|
| NetAttest EPS                                 |                   |                  |                             | ×5 و- ۱                 | ージ 🕒 設定保存 📵 ログオフ         |
| ■ naeps.example.com                           | ע-ב 🙎             | /                |                             |                         |                          |
| ■ システム設定                                      |                   |                  |                             | 44 + 7 19 5             |                          |
| <ul> <li>■ ンスデム官理</li> <li>■ 証明機関</li> </ul>  | ユーザー<br>詳細オゴミュンの言 | ● 一部 ● 完全<br>Arc | グループ 💙 ユ                    | ーザーまで「快楽」               |                          |
| ■ DHCPサーバー                                    | <u>エクスポート</u>     | <u>v</u>         |                             |                         |                          |
| ■ LDAPサーバー                                    |                   |                  |                             |                         | 追加                       |
| RADIUSサーバー                                    |                   |                  |                             | <u>ר</u>                | <u>-ザー削除時の証明書失効オプション</u> |
| - <u>+</u> - 「<br>■ ユーザー→覧                    |                   | 名煎               | <u>ユーザーID</u>               | 最終認証成功日時                | 証明書 タスク                  |
| ■ エクスポート                                      |                   | test user        | test                        |                         | 発行 変更 削除                 |
|                                               |                   | user01           | <u>user01</u>               |                         | 発行 変更 削除                 |
| ■ エーリーハスワートホリシー<br>■ デフォルトユーザープロファイル<br>■ ゲスト |                   |                  |                             |                         |                          |
|                                               |                   |                  |                             |                         |                          |
|                                               |                   |                  |                             |                         | Ļ                        |
|                                               |                   |                  | 編集対象: user01                |                         |                          |
|                                               |                   |                  | 基本情報                        |                         |                          |
|                                               |                   |                  | 姓                           | user01                  |                          |
|                                               |                   |                  | 名                           |                         |                          |
|                                               |                   |                  | E-Mail                      |                         |                          |
|                                               |                   |                  | 詳細情報                        |                         | 0                        |
|                                               |                   |                  | 認計報                         |                         |                          |
|                                               |                   |                  | ユーザーID                      | user01                  |                          |
|                                               |                   |                  | 有効期限                        |                         |                          |
|                                               |                   |                  | ● 日数 365 日<br>● 日付 2016 ▼ 4 | В<br>Е 7 V 月 9 V н 23 N | 4時 59 ▼ 分 59 ▼ 秒まで       |
|                                               |                   |                  | 証明書ファイルオブション                |                         |                          |
|                                               |                   |                  | パスワード                       |                         |                          |
| 項目                                            |                   | 値                | バスワード(確認)                   |                         |                          |
|                                               |                   | 365              | ※パスワードが空間の場合には              | に ユーザーのパスワードを他用         |                          |
| PKCS#12 ファイルに証明機                              | 問の・・・             | チェック有            | ✓ PKCS#12ファイルに証明            | 機関の証明書を含める              |                          |
|                                               |                   |                  |                             |                         | 発行 キャンセル                 |
|                                               |                   |                  |                             |                         |                          |
|                                               |                   |                  |                             |                         |                          |
|                                               |                   | 📥 ユーザー証明         | 唐のダウンロード<br>                |                         |                          |
|                                               |                   | ユーザー証明書ダウンロ      | コードの準備ができました。対象             | をファイルに保存してつ             | きい。 ダウンロード               |
|                                               |                   |                  |                             |                         |                          |

### 3. NA1500A の設定

### 3-1 ローカルコンソールによる設定

- 1) NA1500A の電源を切ります。
- NA1500Aの CONSOLE ポートとパソコンなどの端末を、コンソールケーブル ZB-NA-CON1 (別売)で接続してください。

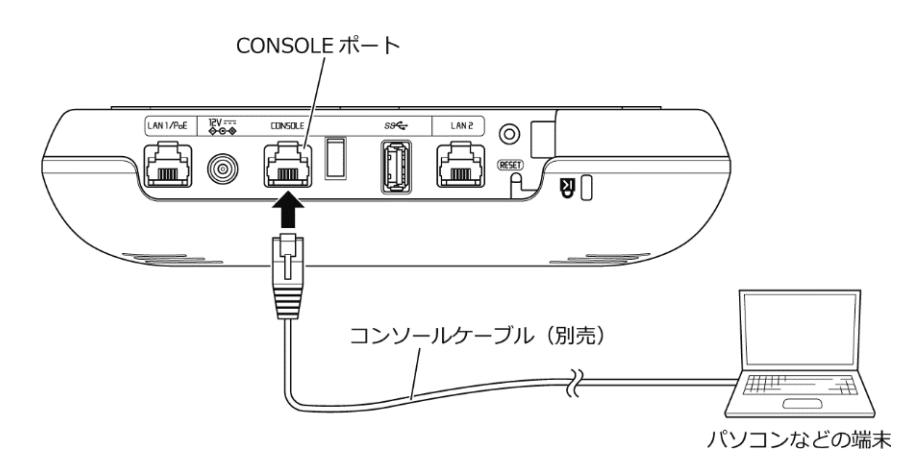

※パソコンなどの端末側で USB 端子を使用する場合は、市販の USB-RS232C 変換ケーブルを 使用してください。

- 3) パソコンなどの端末の電源を入れてください。
- 4) パソコンなどの端末で、ターミナルソフトを下記のように設定変更します。

| 通信速度    | : 9600 boud |
|---------|-------------|
| データ長    | : 8bit      |
| パリティ    | :なし         |
| ストップビット | : 1bit      |
| フロー制御   | :なし         |

※あらかじめ作成したコンフィグの流し込みを行う場合は、取りこぼしを防ぐため、

ターミナルソフトを送信遅延(1ミリ秒/字以上)に設定してください。

- 5) ターミナルソフトから NA1500A にアクセスします。
   ※NA1500A に接続しているシリアルポート番号を指定します。(例) 接続方法: COM1
- 6) NA1500A の電源を入れます。
   ※しばらく待つと、「login:」と表示されます。

7) NA1500A にログインします。

管理者権限ユーザー名(login)と管理者権限パスワード(Password)の初期値は、

管理者権限ユーザー名(login) : config

管理者権限パスワード(Password): config

です。はじめて NA1500A にログインする場合は、管理者権限ユーザー名(login)と

管理者権限パスワード(Password)の変更が必要です。

ログインに成功すると、ターミナルソフト上で、「AP#」と表示されます。

8) 「config」コマンドを入力し、グローバルコンフィグレーションモードに入ります。

グローバルコンフィグレーションモードでは、下記のとおり、プロンプトが変化します

AP# config Enter configuration commands, one per line. End with CTRL+Z. AP(config)#

9) 以下の設定を入力します。

AP(config)# interface vlan u AP(config-vlan u)# ip address 192.168.1.1/24 AP(config-vlan u)# ip route 192.168.1.254 AP(config-vlan u)# vlan enable AP(config-vlan u)# exit AP(config)# ssid SolitonLab AP(config-ssid SolitonLab)# max-associations 50 AP(config-ssid SolitonLab)# vlan u AP(config-ssid SolitonLab)# encryption mode wpa2 aes AP(config-ssid SolitonLab)# authentication type dot1x AP(config-ssid SolitonLab)# radius host ip 192.168.1.2 acct-port 1813 auth-port 1812 retransmit 3 timeout 3 key 0 secret AP(config-ssid SolitonLab)# radio-device both AP(config-ssid SolitonLab)# hide bssid AP(config-ssid SolitonLab)# enable-ssid AP(config-ssid SolitonLab)# exit AP(config)# radio-enable both AP(config)# write memory

10) 「exit」コマンドを入力し、グローバルコンフィグレーションモードに抜け出ます。

その後、再度「exit」コマンドを入力し、NA1500A よりログアウトします。

AP(config)# exit AP#exit

### 3-2 SSH/Telnet 接続による設定(CLI)

1) NA1500A が有線 LAN 接続している LAN 上にパソコンなどの端末を接続します。

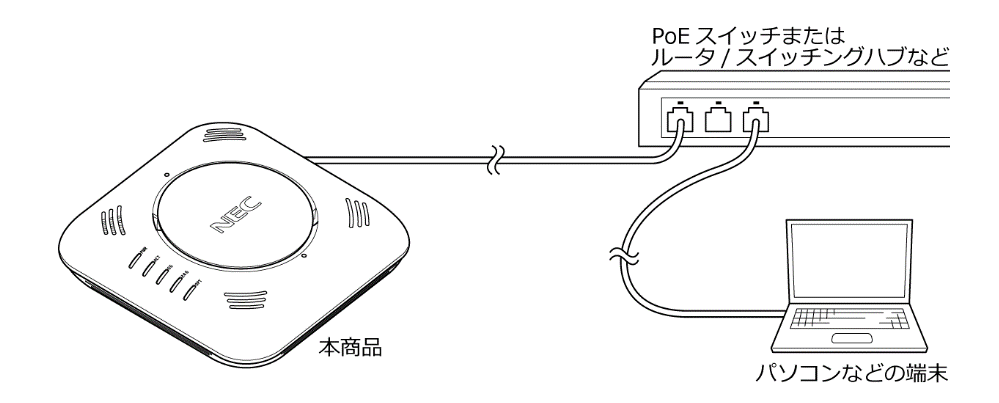

2) パソコンなどの端末で、ターミナルソフトを下記のように設定します。

IP アドレス あらかじめローカルコンソールで設定した固定 IP アドレスまたは DHCP サーバーから割り振られた IP アドレスを指定してください TCP ポート SSH の場合 : 22

telnet の場合 : 23

- 3) ターミナルソフトから NA1500A にアクセスします。
- 4) NA1500A にログインします。

※管理者権限ユーザー名(login)と管理者権限パスワード(Password)の初期値は、

管理者権限ユーザー名(login) : config

管理者権限パスワード(Password): config

です。はじめて NA1500A にログインする場合は、管理者権限ユーザー名(login)と

管理者権限パスワード(Password)の変更が必要です。

ログインに成功すると、ターミナルソフト上で「AP#」と表示されます。

※以降、コマンド入力がないまま約5分(初期値)経過すると強制的にログアウトされます。

5) 以降は、3-1章の8)と同様に設定します。

また、PC上で動くGUI設定ツールもご用意しております。本ツールのダウンロードとご使用方法 については、NECプラットフォームズのNA1500Aホームページまでアクセスしてください。 https://www.necplatforms.co.jp/product/na1500a/

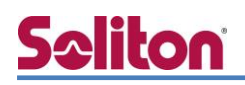

### 4. EAP-TLS 認証でのクライアント設定

#### 4-1 Windows 10 での EAP-TLS 認証

4-1-1 クライアント証明書のインポート

PC にクライアント証明書をインポートします。ダウンロードしておいたクライアント証明書 (user01\_02.p12)をダブルクリックすると、証明書インポートウィザードが実行されます。

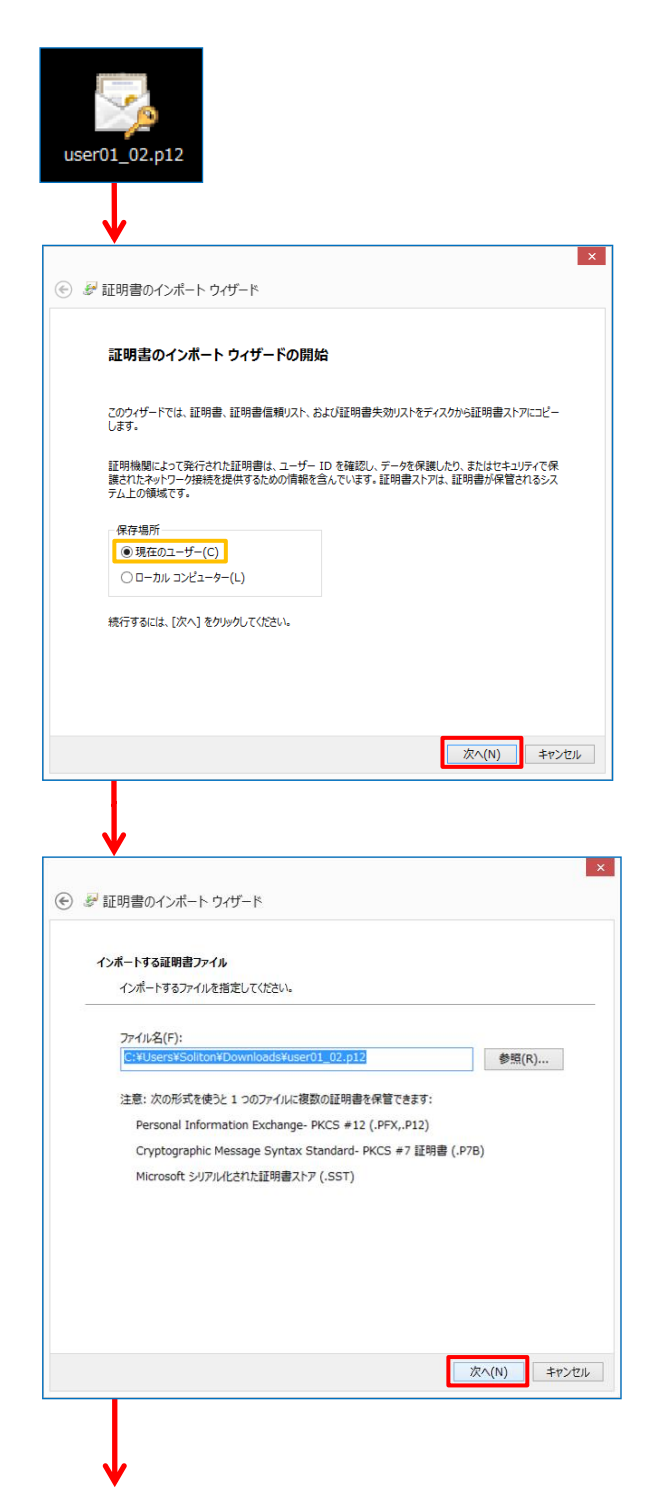

|                                                                                                    | 4.EAP-TLS 認証 Cのクライアント     |
|----------------------------------------------------------------------------------------------------|---------------------------|
|                                                                                                    | 7                         |
| <ul> <li>※ 27 証明書のインポートウイザード</li> </ul>                                                                                                    |                           |
|                                                                                                    |                           |
| 移営キーの保護<br>サキュロティタはサオスために 知道キ」(+パフロ」ドア母報キサア()+オ                                                                                                    |                           |
|                                                                                                    |                           |
| 秘密キーのパスワードを入力してください。                                                                                                    |                           |
| ノだスフード(P):                                                                                                    |                           |
| <ul> <li>パスワードの表示(D)</li> </ul>                                                                                                    |                           |
| インポート オブション(I):                                                                                                    |                           |
| ○ 秘密キーの保護を増力にする(E)<br>このオプションを有効にすると、秘密キーがアプリケーションで使われるために確認を求められます。                                                                                                    |                           |
| □ このキーをエクスポート可能にする(M)<br>キーのバックアップセトランフポートを可能に1.ます。                                                                                                    |                           |
| マ すべての拡張プロパティを含める(A)                                                                                                    |                           |
|                                                                                                    | [パフロード]                   |
|                                                                                                    |                           |
| 次へ(N) キャンセル                                                                                                    | 「2-4 ユーザーの登録」で設定したパスワードを) |
|                                                                                                    |                           |
|                                                                                                    |                           |
| ×                                                                                                    | Π                         |
|                                                                                                    |                           |
|                                                                                                    |                           |
| 証明書ストア<br>証明書ストアは 証明書が保管されるシステムトの領域です。                                                                                                    |                           |
|                                                                                                    |                           |
| Windows に証明書ストアを自動的に選択させるか、証明書の場所を指定することができます。                                                                                                    |                           |
| ● 証明書の種類に基づいて、自動的に証明書ストアを選択する(U)                                                                                                    |                           |
| <ul> <li>証明書をすべて次のストアに配置する(P)</li> <li>証明書ストア:</li> </ul>                                                                                                    |                           |
| 参照(R)                                                                                                    |                           |
|                                                                                                    |                           |
|                                                                                                    |                           |
|                                                                                                    |                           |
|                                                                                                    |                           |
|                                                                                                    |                           |
| 次へ(N) キャンセル                                                                                                    |                           |
|                                                                                                    | ]                         |
|                                                                                                    |                           |
| ×                                                                                                    | 1                         |
|                                                                                                    |                           |
| € 🖉 証明書のインボート ウィザード                                                                                                    |                           |
| € ₽ 証明書のインボート ウィザード                                                                                                    |                           |
| <ul> <li>         ・         ジ 証明書のインボート ウィザード         </li> <li>         証明書のインボート ウィザードの完了         </li> </ul>                                                                                                    |                           |
| <ul> <li></li></ul>                                                                                                    |                           |
| <ul> <li></li></ul>                                                                                                    |                           |
| <ul> <li>         ・         ・         ・</li></ul>                                                                                                    |                           |
| <ul> <li>         ・         ・         ・</li></ul>                                                                                                    |                           |
| <ul> <li>         ・         ・         ・</li></ul>                                                                                                    |                           |
| <ul> <li>         ・         ・         ・</li></ul>                                                                                                    |                           |
| <ul> <li>         ・●          ジ 証明書のインボート ウィザードの完了          正明書のインボート ウィザードの完了          </li> <li>         [完了]をかりかすると、証明書がインボートされます。           次の設定が描述されました:           【読んれた証明書ストア ウィザードで目勤的に決定されます<br/>内容           PX<br/>ファイル・名           C:¥Users¥Soliton¥Downloads¥user01_02.p12      </li> </ul> |                           |
| <ul> <li>         ・         ・         ・</li></ul>                                                                                                    |                           |
| <ul> <li></li></ul>                                                                                                    |                           |
| <ul> <li></li></ul>                                                                                                    |                           |

### 4-1-2 サプリカント設定

Windows 標準サプリカントで TLS の設定を行います。

[ワイヤレスネットワークのプロパティ]の[セキュリティ]タブから以下の設定を行います。

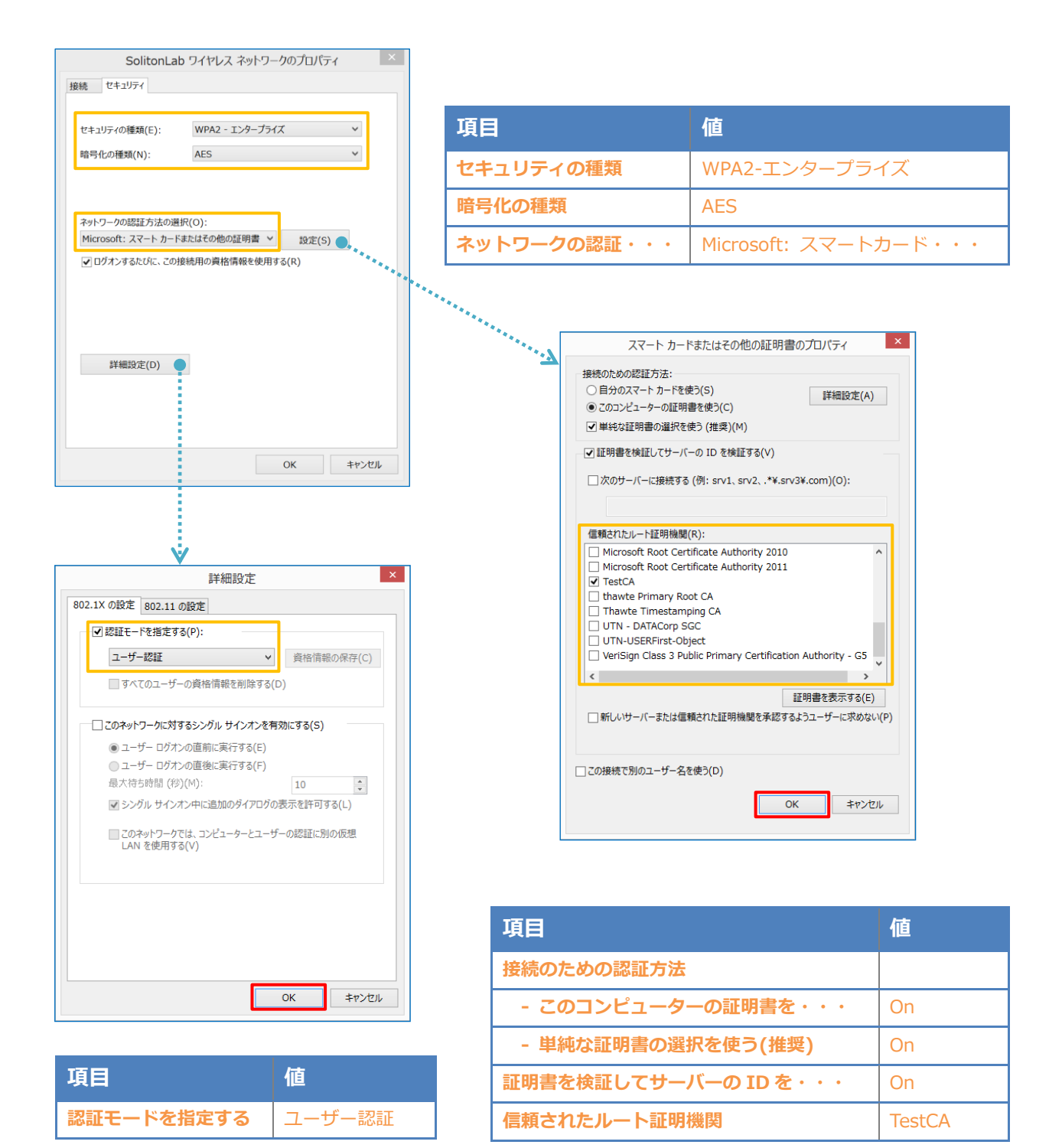

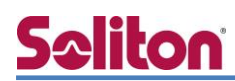

#### 4-2 iOS での EAP-TLS 認証

4-2-1 クライアント証明書のインポート

NetAttest EPS から発行したクライアント証明書を iOS デバイスにインポートする方法には下記 などがあります。

- 1) Mac OS を利用して Apple Configurator を使う方法
- 2) クライアント証明書をメールに添付し iOS デバイスに送り、インポートする方法
- 3) SCEP で取得する方法(NetAttest EPS-ap を利用できます)

いずれかの方法で CA 証明書とクライアント証明書をインポートします。本書では割愛します。

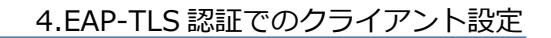

#### 4-2-2 サプリカント設定

NA1500A で設定した SSID を選択し、サプリカントの設定を行います。

まず、「ユーザ名」には証明書を発行したユーザーのユーザーID を入力します。次に「モード」より「EAP-TLS」を選択します。その後、「ユーザ名」の下の「ID」よりインポートされたクライアント証明書を選択します。

※初回接続時は「信頼されていません」と警告が出るので、「信頼」を選択し、接続します。

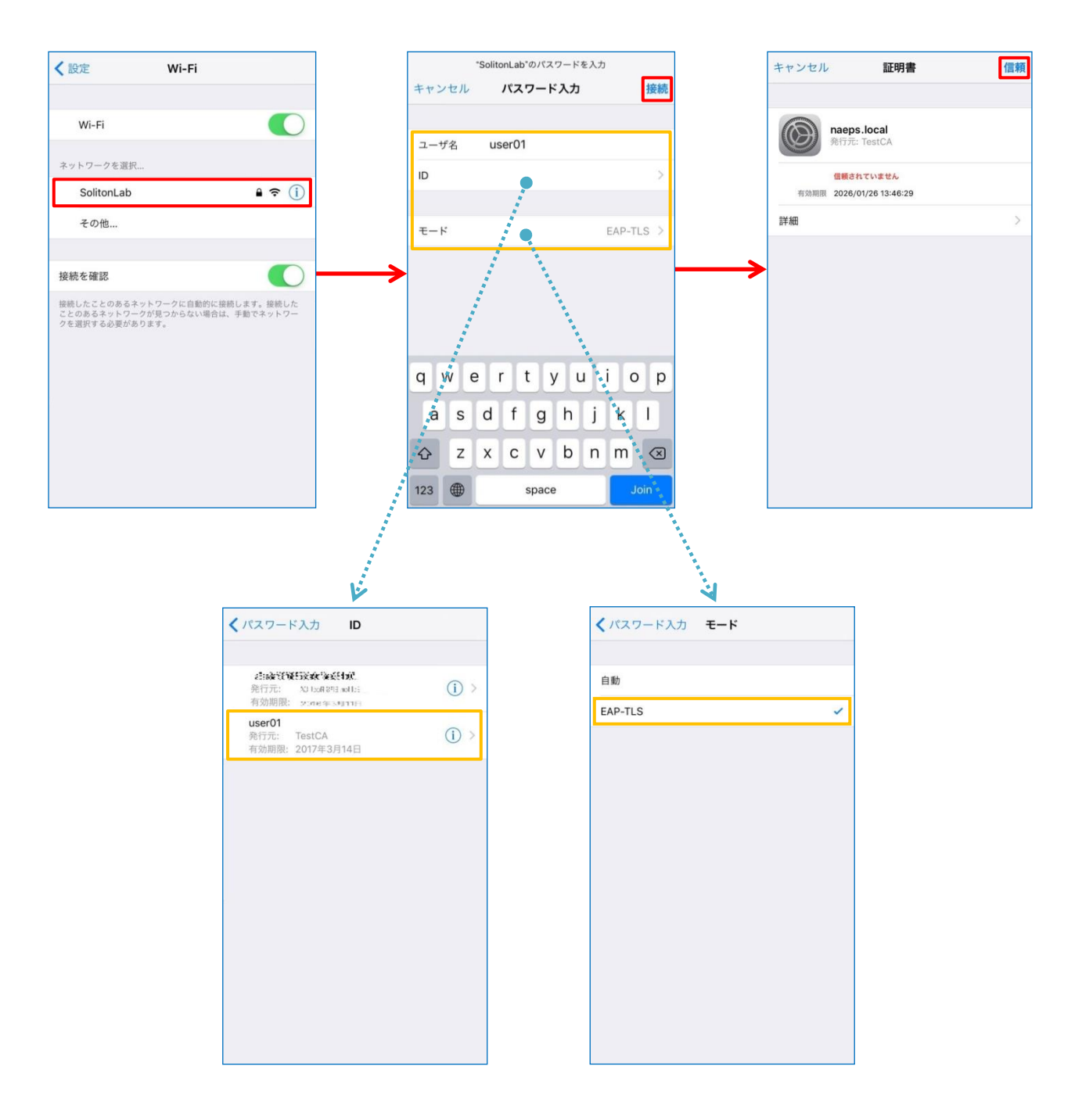

#### 4-3 Android での EAP-TLS 認証

4-3-1 クライアント証明書のインポート

NetAttest EPS から発行したクライアント証明書を Android デバイスにインポートする方法として、下記3つの方法等があります。いずれかの方法で CA 証明書とクライアント証明書をインポートします。手順については、本書では割愛します。

- 1) SD カードにクライアント証明書を保存し、インポートする方法\*1
- 2) クライアント証明書をメールに添付し Android デバイスに送り、インポートする方法※2
- 3) SCEP で取得する方法(NetAttest EPS-ap を利用できます)※3

※1 メーカーや OS バージョンにより、インポート方法が異なる場合があります。事前にご検証ください。
 ※2 メーカーや OS バージョン、メーラーにより、インポートできない場合があります。事前にご検証ください。
 ※3 メーカーや OS バージョンにより、Soliton KeyManager が正常に動作しない場合があります。事前にご検証ください。

Android 8.1.0 では証明書インポート時に用途別に証明書ストアが選択できますが、本書では無線 LAN への接続を行うため「Wi-Fi」を選択しています。

| 証明書の名前を指定する                                   |       |    |
|-----------------------------------------------|-------|----|
| 証明書名:                                         |       |    |
| TestCA                                        |       |    |
| 認証情報の使用:<br>Wi-Fi                             |       | •  |
| パッケージの内容:<br>ユーザーキー1個<br>ユーザー証明書1件<br>CA証明書1件 |       |    |
|                                               | キャンセル | ОК |
|                                               |       |    |
| 証明書の名前を指定する                                   |       |    |
| 証明書名:                                         |       |    |
| user01                                        |       |    |
| 認証情報の使用:<br>Wi-Fi                             |       | •  |
| パッケージの内容:<br>ユーザーキー1個<br>ユーザー証明書1件<br>CA証明書1件 |       |    |
|                                               | キャンセル | ОК |

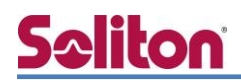

4-3-2 サプリカント設定

NA1500A で設定した SSID を選択し、サプリカントの設定を行います。「ID」には証明書を発行 したユーザーのユーザーID を入力します。CA 証明書とユーザー証明書はインポートした証明書を 選択して下さい。

| ← Wi-Fi      | 0 |
|--------------|---|
| ON           | ۲ |
| V SolitonLab | â |
|              | _ |
| SolitonLab   |   |
| EAP方式        |   |
| TLS          |   |
| CA証明書        |   |
| TestCA       |   |
| ドメイン         |   |
| ユーザー証明書      |   |
| user01       |   |
| ID           |   |
| user01       |   |
| 詳細設定         |   |
| キャンセル 接続     |   |

| 項目      | 値      |
|---------|--------|
| EAP 方式  | TLS    |
| CA 証明書  | TestCA |
| ユーザー証明書 | user01 |
| ID      | user01 |

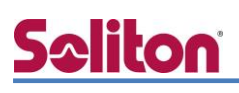

### 5. EAP-PEAP 認証でのクライアント設定

### 5-1 Windows 10 での EAP-PEAP 認証

#### 5-1-1 Windows 10 のサプリカント設定

[ワイヤレスネットワークのプロパティ]の「セキュリティ」タブから以下の設定を行います。

| SolitonLab ワイヤレス ネットワークのプロパティ ×<br>接続 セキュリティ                                                                                                    |        | 項目                                     |                                                                                                    | 値                                                                                           |
|----------------------------------------------------------------------------------------------------|--------|----------------------------------------|----------------------------------------------------------------------------------------------------|---------------------------------------------------------------------------------------------|
|                                                                                                    |        | セキュリテ・                                 | ィの種類                                                                                                    | WPA2-エンタープライズ                                                                               |
| でキュリテイの種類(E): WPA2 - エンターノフイス ><br>暗号化の種類(N): AES >                                                                                                    |        | 暗号化の種類                                 | Į.                                                                                                    | AES                                                                                         |
|                                                                                                    |        | ネットワー                                  | ウの認証・・・                                                                                                    | Microsoft:保護された EAP                                                                         |
| ネットワークの認証方法の遵択(O):<br>Microsoft: 保護された EAP (PEAP) ✓ 設定(S)<br>✓ ログオンするたびに、この接続用の真俗情報を使用する(R)                                                                                                    | ****** | ·*****                                 | (保護<br>接続のための認証方法:<br>♥証明書を検証してサーバーの<br>□次のサーバーに接続する(4                                                                                                    | された EAP のプロバティ ×<br>ID を検証する(V)<br>列: srv1, srv2, .*¥.srv3¥.com)(0):                        |
| 詳細設定(D)<br>OK キャンセル                                                                                                    |        | ······································ | 信頼されたルート証明機関(R<br>Microsoft Root Certifi<br>ダ TestCA<br>thavte Primary Root<br>してAwte Timestampir<br>UTN - DATACorp SGC<br>UTN - USERFirst-Objee<br>VeriSign Class 3 Publi | ):<br>cate Authority 2011<br>CA<br>g CA<br>t<br>t<br>c Primary Certification Authority - G5 |
| <u> </u>                                                                                                    | 1      |                                        | 接続前の通知(T):<br>サーバー名またはルート証明書                                                                                                    | が指定されなかった場合にユーザーに通知します >                                                                    |
| 詳細設定 ×                                                                                                    |        |                                        | 認証方注を選択する(C)・                                                                                                    |                                                                                             |
| 802.11 の設定 802.11 の設定<br>図 認証モードを指定する(P):<br>ユーザー認証                                                                                                    |        |                                        | セキュリティで保護されたパスワー<br>▼高速再接続を有効にする(F)<br>□ キットワーク アクセス保護を継げ<br>□ サーバーに暗号化パインドの T<br>□ ID プライパシーを有効にする(                                                                       | ド (EAP-MSCHAP V2) < 構成(C)●<br>関する(N)<br>LV がない場合は切断する(D)<br>I)                              |
| このネットワークに対するシングル サインオンを有効にする(S) アーザー ログオンの直部に書気でする(C)                                                                                                    |        |                                        |                                                                                                    | OK キャンセル                                                                                    |
| <ul> <li>● ユーザー ログオンの直接に案行する(E)</li> <li>● ユーザー ログオンの直接に案行する(F)</li> <li>母 大待ち時間(秒)(M):</li> <li>図 シングル サインオン中に追加のダイアログの表示を許可する(L)</li> <li>■ このネットワークでは、コンビューターとユーザーの認証に別の仮想<br/>LAN を使用する(V)</li> </ul> |        | L                                      | EA<br>接続のための認識<br>□ Windows<br>合はドメイン                                                                                                    | P MSCHAPv2 のプロパティ<br>正方法:<br>のログオン名とパスワード (およびドメインがある場<br>ク)を自動的に使う(A)<br>OK キャンセル          |
| OK #7721/                                                                                                    |        | 項目                                     |                                                                                                    | 値                                                                                           |

| 項目         | 値      |
|------------|--------|
| 認証モードを指定する | ユーザー認証 |

| 項目                   | 値      |
|----------------------|--------|
| 接続のための認証方法           |        |
| - サーバー証明書の検証をする      | On     |
| - 信頼されたルート認証機関       | TestCA |
| - Windows のログオン名と・・・ | Off    |

#### 5-2 iOS での EAP-PEAP 認証

5-2-1 iOS のサプリカント設定

NA1500A で設定した SSID を選択し、サプリカントの設定を行います。「ユーザ名」、「パスワード」には"2-4 ユーザー登録"で設定したユーザーID、パスワードを入力してください。

※初回接続時は「証明書が信頼されていません」と警告が出るので、「信頼」を選択し接続します。

| く設定 Wi-Fi                                                                          |                   |       | "SolitonLab"のパスワードを入力 |        | ]             | キャンセル       | 証明書                    | 信頼 |
|------------------------------------------------------------------------------------|-------------------|-------|-----------------------|--------|---------------|-------------|------------------------|----|
|                                                                                    |                   | キャンセル | パスワード入力               | 接続     |               |             |                        |    |
| Wi-Fi                                                                              |                   | ユーザ名  | user01                |        |               | maeg<br>発行方 | ps.local<br>īt: TestCA |    |
| ネットワークを選択                                                                          |                   | パスワード | •••••                 |        |               | 信頼:         | されていません                |    |
| SolitonLab 🔒 🗢 🧻                                                                   |                   |       |                       |        |               | 有効期限 2026   | 5/01/26 13:46:29       |    |
| その他                                                                                |                   | モード   |                       | 自動 >   |               | 詳細          |                        | >  |
|                                                                                    |                   |       |                       |        |               |             |                        |    |
| 接続を確認                                                                              | $\longrightarrow$ |       |                       |        | $\rightarrow$ | •           |                        |    |
| 接続したことのあるネットワークに自動的に接続します。接続した<br>ことのあるネットワークが見つからない場合は、手動でネットワー<br>クを選択する必要があります。 |                   |       |                       |        |               |             |                        |    |
|                                                                                    |                   |       |                       | ion    |               |             |                        |    |
|                                                                                    |                   | y w e | l i y u               |        |               |             |                        |    |
|                                                                                    |                   | a s   | d f g h               | jkl    |               |             |                        |    |
|                                                                                    |                   | φz    | xcvb                  | n m 🗵  |               |             |                        |    |
|                                                                                    |                   | .?123 | space                 | return |               |             |                        |    |

| 項目    | 値        |
|-------|----------|
| ユーザ名  | user01   |
| パスワード | password |
| モード   | 自動       |

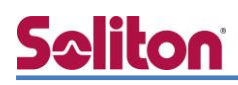

### 5-3 Android での EAP-PEAP 認証

5-3-1 Android のサプリカント設定

NA1500A で設定した SSID を選択し、サプリカントの設定を行います。「ID」「パスワード」には" 2-4 ユーザー登録"で設定したユーザーID、パスワードを入力してください。「CA 証明書」にインポ ートした CA 証明書を選択してください。

| ← Wi-Fi      |
|--------------|
| ON           |
| SolitonLab   |
|              |
| •            |
| SolitonLab   |
| EAP方式        |
| PEAP *       |
| フェーズ2認証      |
| MSCHAPV2 *   |
| CA証明書        |
| TestCA 🔹     |
| ドメイン         |
|              |
| user01       |
| EQUD         |
|              |
| パスワード        |
|              |
|              |
| □ パスワードを表示する |
| 詳細設定 く       |
| キャンセル 接続     |

| 項目        | 値        |
|-----------|----------|
| EAP 方式    | PEAP     |
| フェーズ 2 認証 | MSCHAPV2 |
| CA 証明書    | TestCA   |
| ID        | user01   |
| パスワード     | password |

### 6. 動作確認結果

### 6-1 EAP-TLS 認証

EAP-TLS 認証が成功した場合のログ表示例

NA1500A のログを表示するには、3-1 章、3-2 章と同様に NA1500A にログインし、「config」 コマンドを入力しグローバルコンフィグレーションモードに入ります。このモードで「show associations」を入力します。

| 製品名           | ログ表示例                                                                        |
|---------------|------------------------------------------------------------------------------|
| NetAttest EPS | Login OK: [user01] (from client RadiusClient01 port 0 cli 40-A3-CC-32-10-A4) |
|               | AP(config)# show associations                                                |
|               | [radio0]                                                                     |
|               |                                                                              |
|               | [radio1]                                                                     |
|               | association 1                                                                |
|               | MAC Address 40:a3:cc:32:10:a4                                                |
| NA1500A       | SSID SolitonLab                                                              |
|               | Mode 11NG_HT20                                                               |
|               | Security WPA2 (AES)                                                          |
|               | RSSI 56                                                                      |
|               | Associated 00:02:58                                                          |
|               |                                                                              |
|               | AP(config)#                                                                  |

### 6-2 EAP-PEAP 認証

EAP-PEAP 認証が成功した場合のログ表示例

NA1500A のログを表示するには、3-1 章、3-2 章と同様に NA1500A にログインし、「config」 コマンドを入力しグローバルコンフィグレーションモードに入ります。このモードで「show associations」を入力します。

| 製品名           | ログ表示例                                                                                                    |
|---------------|----------------------------------------------------------------------------------------------------|
| NetAttest EPS | Login OK: [user01] (from client RadiusClient01 port 0 cli 40-A3-CC-32-10-A4 via proxy to virtual server)<br>Login OK: [user01] (from client RadiusClient01 port 0 cli 40-A3-CC-32-10-A4) |
|               | AP(config)# show associations                                                                                                    |
|               | [radio0]                                                                                                    |
| NA1500A       | [radio1]<br>association 1<br>MAC Address 40:a3:cc:32:10:a4<br>SSID SolitonLab<br>Mode 11NG_HT20<br>Security WPA2 (AES)<br>RSSI 56<br>Associated 00:02:58                                 |
|               | AP(config)#                                                                                                    |

#### 改訂履歴

| 日付         | 版   | 改訂内容 |
|------------|-----|------|
| 2018/12/11 | 1.0 | 初版作成 |
|            |     |      |
|            |     |      |
|            |     |      |
|            |     |      |
|            |     |      |
|            |     |      |
|            |     |      |
|            |     |      |
|            |     |      |
|            |     |      |
|            |     |      |
|            |     |      |
|            |     |      |
|            |     |      |
|            |     |      |
|            |     |      |
|            |     |      |
|            |     |      |

改訂履歴